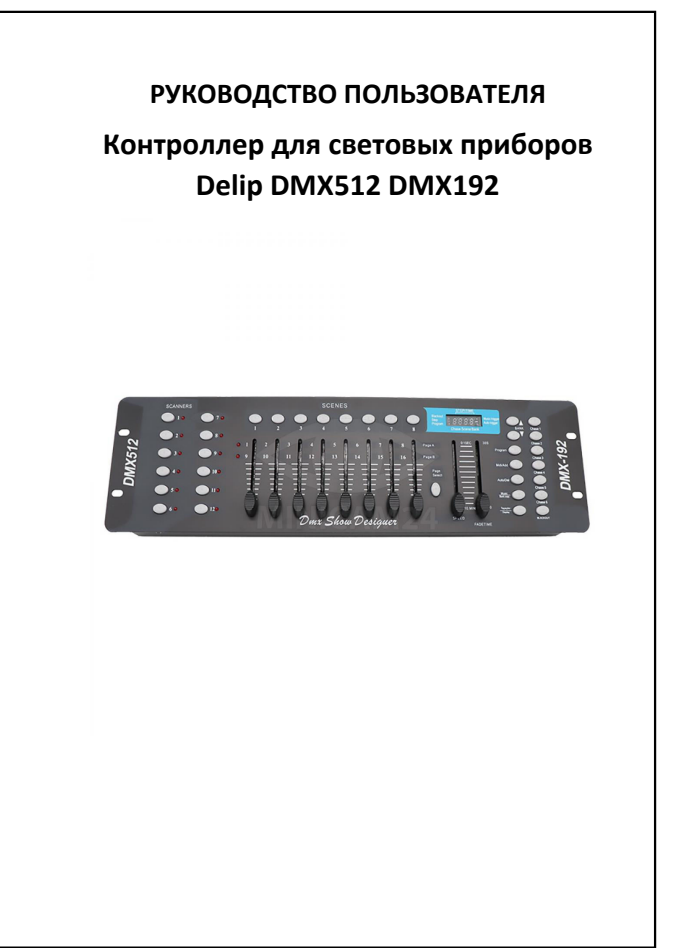

## СОДЕРЖАНИЕ

| 1. Характеристики        | 3 |
|--------------------------|---|
| 2. Об устройстве         | 3 |
| 3. Использование         | 3 |
| 4. Проблемы и их решение | 6 |

2

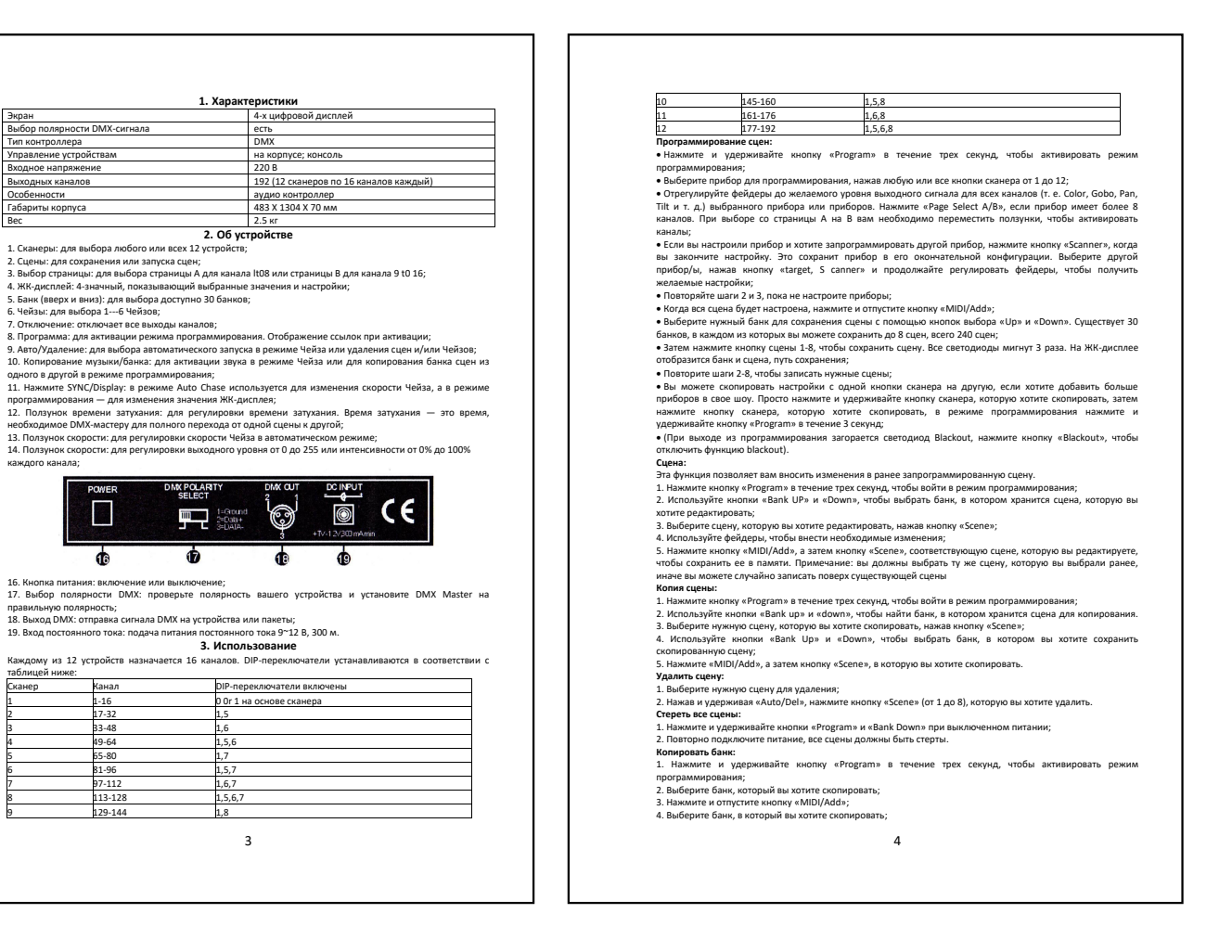

<section-header><section-header><section-header><section-header><list-item><list-item><list-item><section-header><section-header><section-header><section-header><section-header><section-header><section-header><section-header><section-header><section-header><section-header><section-header><section-header><section-header><section-header><section-header><section-header>

6